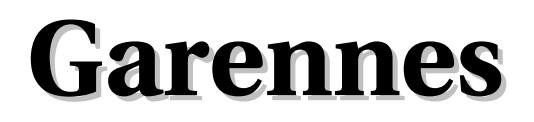

Logiciel de notes pour établissements scolaires

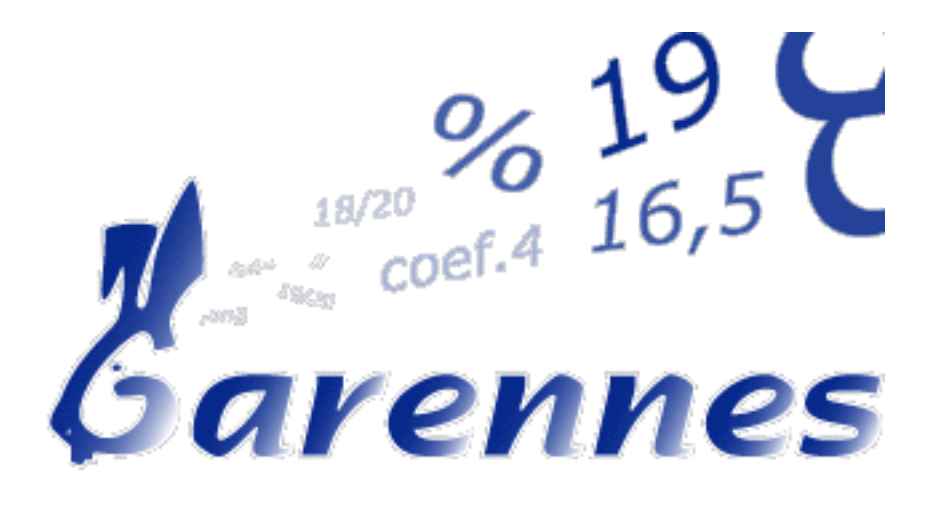

## Manuel de l'utilisateur pédagogique Version du 16 mars 2005

Auteur : Gérard Multon

Avec la collaboration de : Jean-François Campan

**Correcteur : Yves Ouvrard** 

# Sommaire Général

| I) Première connexion5                                                                      |
|---------------------------------------------------------------------------------------------|
| II) Saisie de notes                                                                         |
| III) Modifier les notes, les coefficients, les dates de saisie et ajouter des commentaires7 |
| IV) Remplir les bulletins scolaires8                                                        |
| V) Imprimer les notes et les appréciations9                                                 |
| VI) Visualiser le bilan graphique d'un élève10                                              |

## I) Première connexion

Nous supposerons que Garennes est correctement installé et configuré (voir manuel de l'administrateur), que l'accès au site web a comme adresse **http://monsite.edu** et que le logiciel est installé sous le répertoire **/garennes/**.

De plus, nous supposerons que le navigateur utilisé, accepte les popups pour ce site, et que javascript est activé et fonctionnel.

Avec le navigateur, avec la connexion sous *http://monsite.edu/garennes/*, vous devez obtenir la fenêtre de connexion suivante :

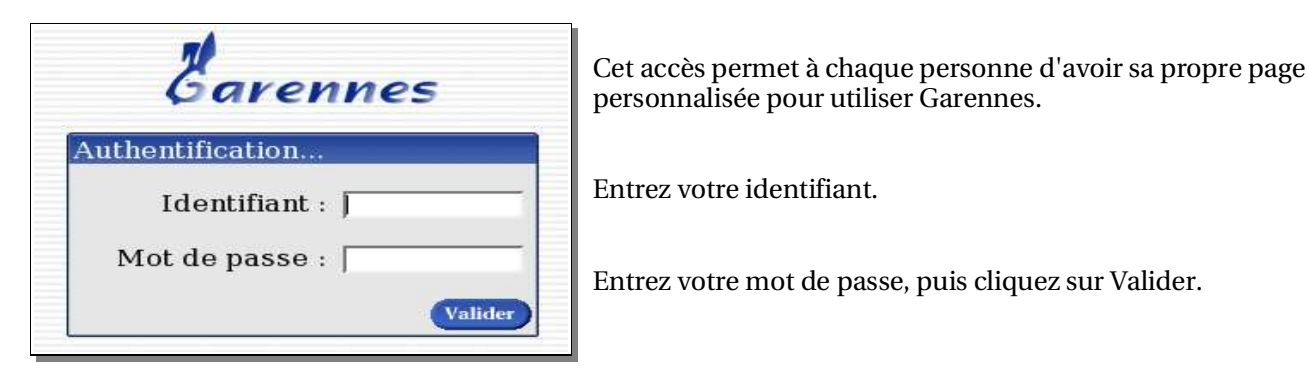

#### Remarque:

Ne jamais autoriser le gestionnaire de mots de passe à mémoriser ces paramètres de connexion.

Vous êtes maintenant connecté au logiciel «Garennes module NOTES».

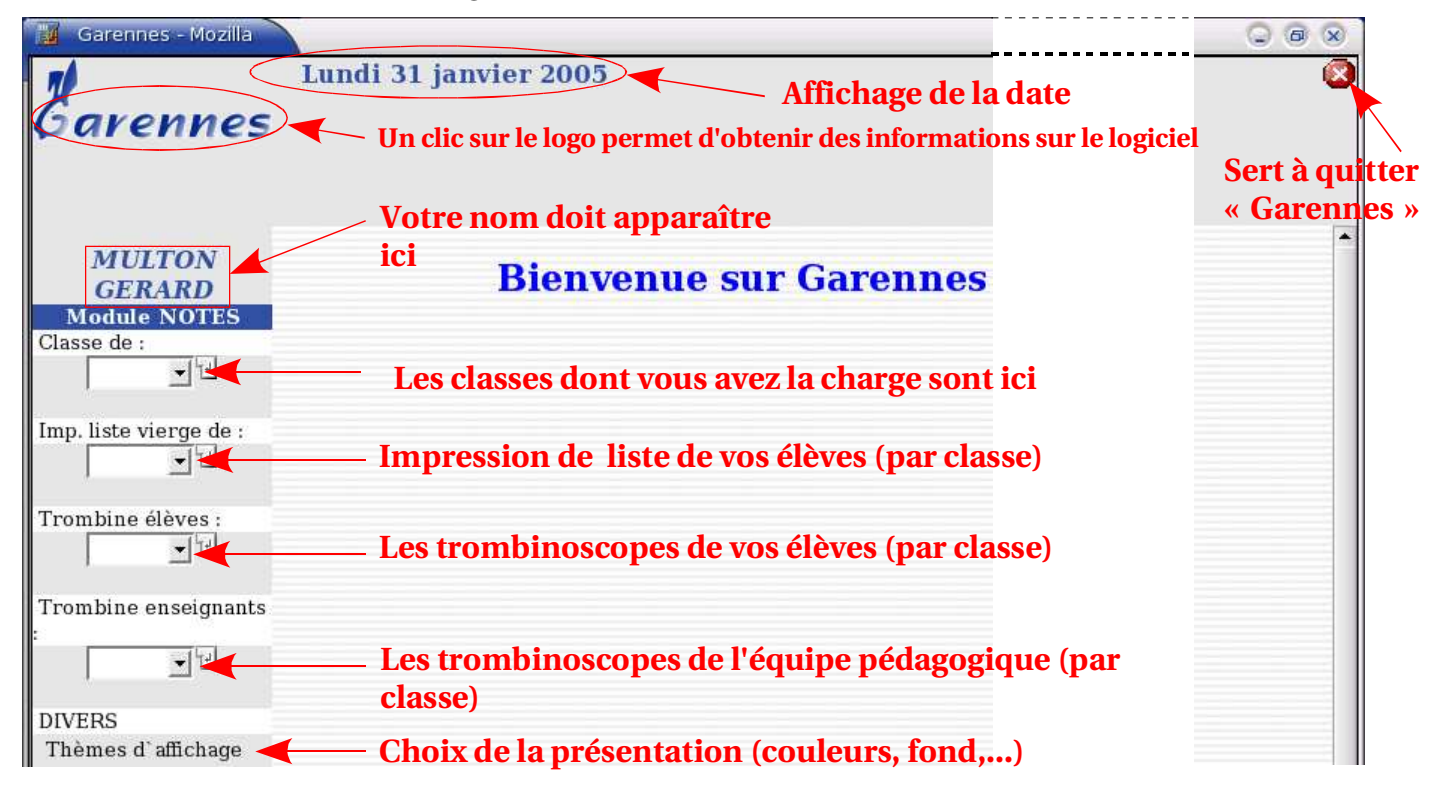

#### Pour des raisons de sécurité :

- La durée maximale de connexion est de 2H15

- La connexion sera interrompue après 10 minutes sans action.

## II) Saisie de notes.

## Module NOTES Classe de :

- 1. Sur le **module notes**, dans le sous menu «*Classe de* : », choisissez la classe (la classe choisie doit être sur fond bleu, un clic gauche sur la souris permet de valider ce choix).
- 2. Vous devez obtenir la page suivante :

**<u>Remarques</u>** : Certains champs (groupe, matière, coefficient, ...) peuvent-être modifiés, à la demande, par les services du Proviseur Adjoint (ou Direction des Études)

#### La classe sélectionnée et le nombre d'élèves

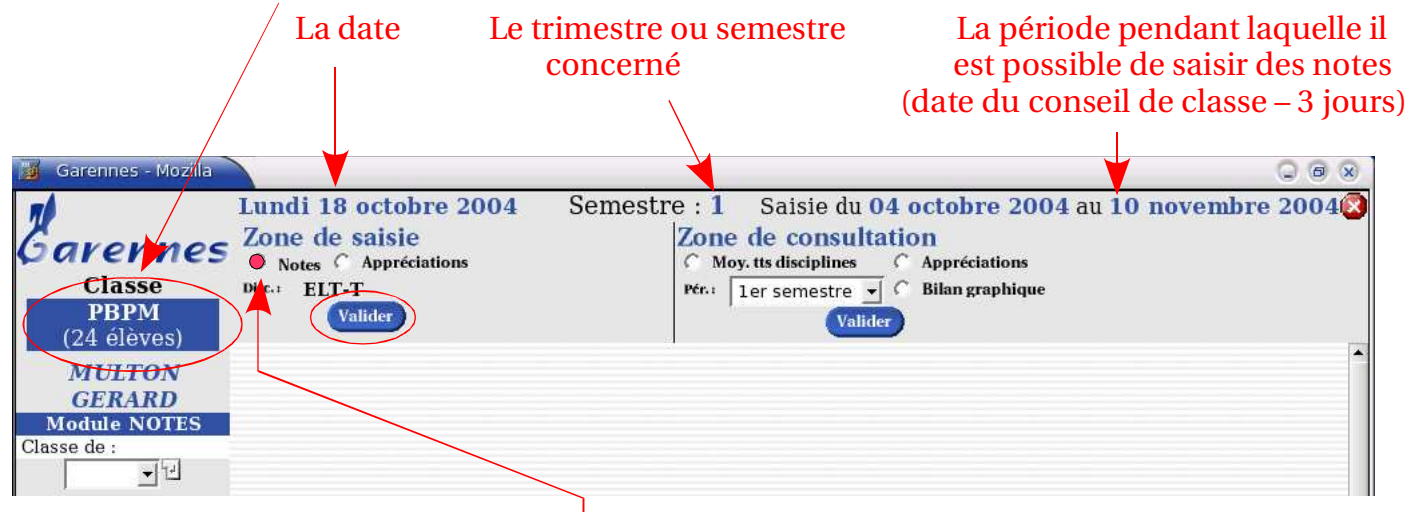

- 3. Dans la zone de saisie, sélectionnez «Notes» puis Validez.
- 4. Cette interface vous permet de saisir vos notes

| Affichage du<br>trombinoscope de                                            | ETP E                                              | ELECTRONIQUE                                                               | Votre<br>matière                                                     |  |  |  |  |
|-----------------------------------------------------------------------------|----------------------------------------------------|----------------------------------------------------------------------------|----------------------------------------------------------------------|--|--|--|--|
| la classe                                                                   | Élève                                              | Première note<br>A = ABSENT<br>D = DISPENSÈ<br>N = NON RENDU<br>Paramètres | Possibilité de modifier les<br>paramètres<br>correspondant au devoir |  |  |  |  |
| Impression du carnet de notes                                               | 2 ALIEERT stand<br>2 BIOTIEAU ser<br>2 BLAIS stand |                                                                            | (date, commentaires,<br>coefficient)<br>Case de saisie de la note    |  |  |  |  |
| Affichage de la fiche<br>administrative de —<br>l'élève<br>Nom de l'élève — | A ROUTER ADD                                       | 8,5<br>12<br>A<br>Valider                                                  | Passage a l'eleve suivant<br>par la touche clavier<br>« Enter »      |  |  |  |  |
|                                                                             |                                                    |                                                                            |                                                                      |  |  |  |  |

5. <u>Attention</u> : Ne pas oublier de **valider** la colonne lorsque toutes les notes ont été saisies.

## III)Modifier les notes, les coefficients, les dates de saisie et ajouter des commentaires.

- 1. Sur le **module notes**, dans le sous menu «*Classe de* : », choisissez la classe.
- 2. Dans la **zone de saisie**, sélectionnez «*Notes*» puis **validez**. Vous devez obtenir la page suivante :

|                     |                                       | ELE                           | CTRON                         | IQUE                          |                               |                                                                            |                         |
|---------------------|---------------------------------------|-------------------------------|-------------------------------|-------------------------------|-------------------------------|----------------------------------------------------------------------------|-------------------------|
| Saisie de notes     |                                       |                               |                               |                               |                               |                                                                            |                         |
| Élève               | Date<br>Coeff.<br>Notes sur<br>Action | 13/10<br>1,00<br>20<br>Modif. | 13/10<br>1,00<br>20<br>Modif. | 13/10<br>1,00<br>20<br>Modif. | 13/10<br>1,00<br>20<br>Modif. | Nouvelle note<br>A = ABSENT<br>D = DISPENSÉ<br>N = NON RENDU<br>Paramètres | Moy.<br>pério-<br>dique |
| ARECCO antray       |                                       | 16,5                          | 10                            | 16                            | 11,5                          |                                                                            | 13,5                    |
| TERCES Antone       |                                       | 15,5                          | 3                             | 10,5                          | 7                             |                                                                            | 09                      |
| STATES AND A STATES |                                       | 16,5                          | 9,5                           | 17                            | 18                            |                                                                            | 15,25                   |
| ROUMENAD Hitsele    |                                       | 14                            | 10,5                          | 15                            | 14                            |                                                                            | 13,38                   |
| A DOLIMITIC         |                                       | 10                            |                               | 4.7                           | 4.4                           |                                                                            | 11.00                   |

- Pour modifier un (ou plusieurs) paramètre(s) ou note(s), sélectionnez la zone «*Modif.*» correspondant à la colonne à modifier (Exemple : colonne du 13/10).
  Nota : La zone «*Supp*» permet de supprimer l'ensemble de la colonne.
- 4. Vous devez obtenir la colonne sélectionnée précédemment :

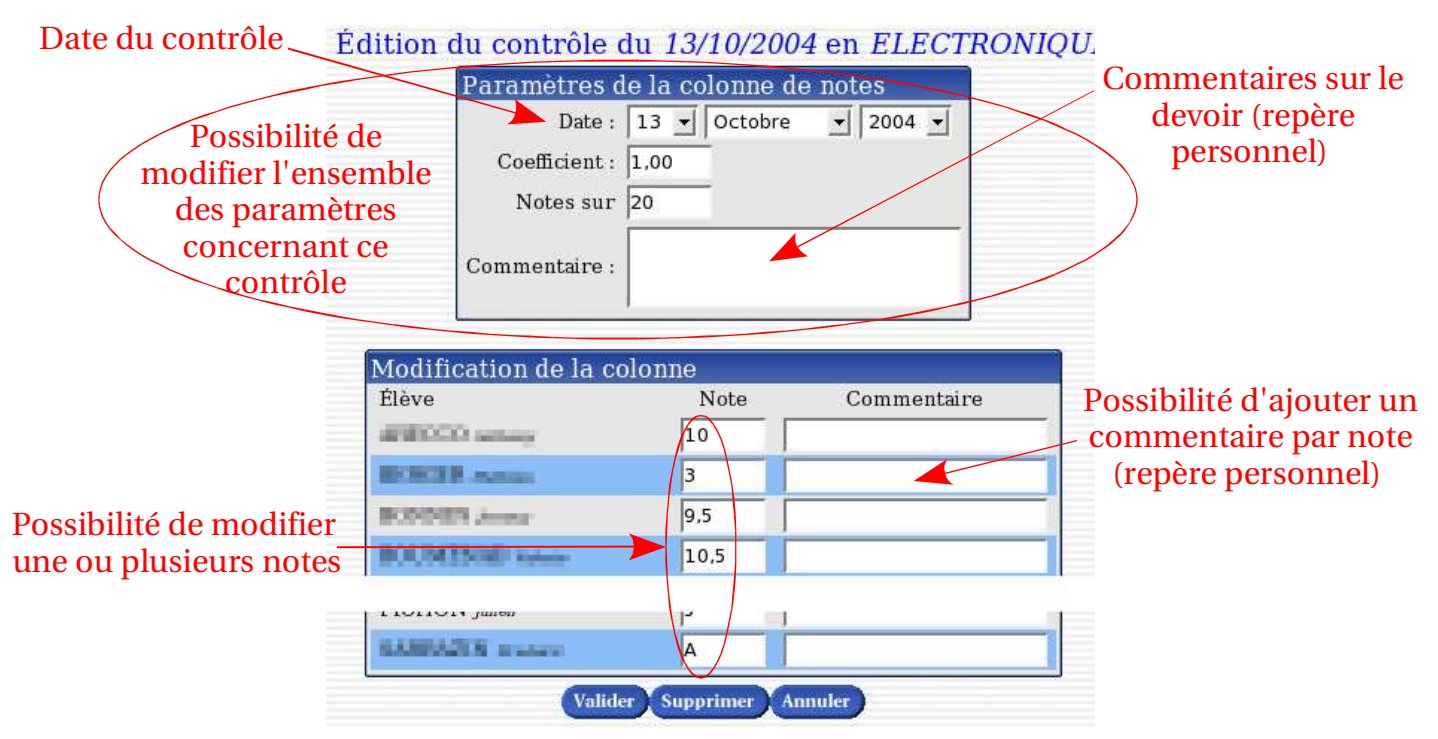

 5. Pour valider les modifications, cliquez sur «Valider» sinon sur «Annuler».
 <u>Attention</u>: «Supprimer» permet de supprimer toute la colonne. La moyenne est obtenue en tenant compte des coefficients (à 1 par défaut), les notes des devoirs non sur 20 sont ramenées sur 20.

## IV) Remplir les bulletins scolaires.

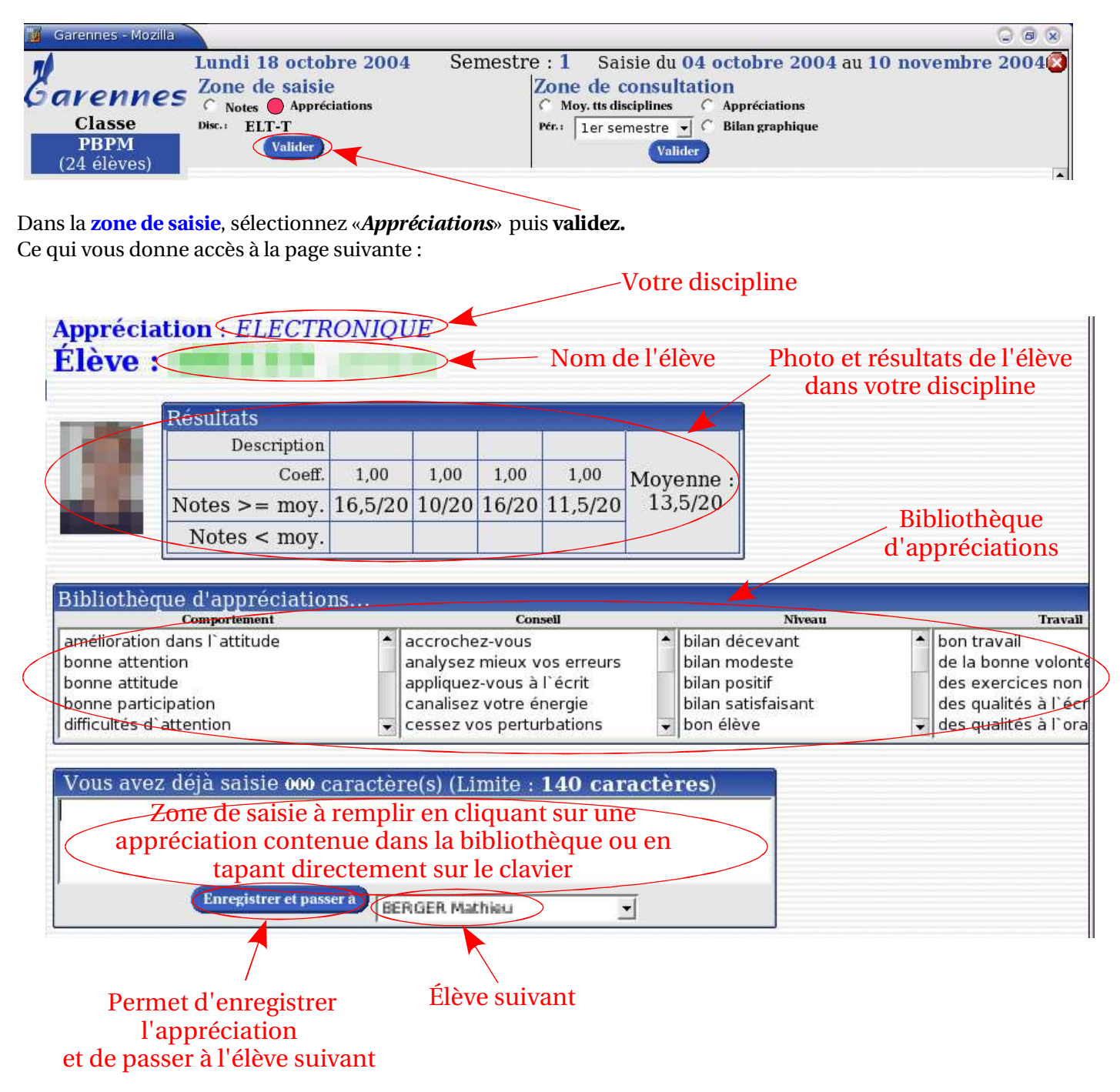

**Remarques** : Ne pas oublier d'enregistrer les appréciations du dernier élève.

Vous pouvez ensuite imprimer les notes et appréciations en passant sur la zone de consultation (voir page suivante) ou quitter le logiciel Garennes.

## V) Imprimer les notes et les appréciations.

Si dans la zone de consultation, vous sélectionnez «Appréciations»

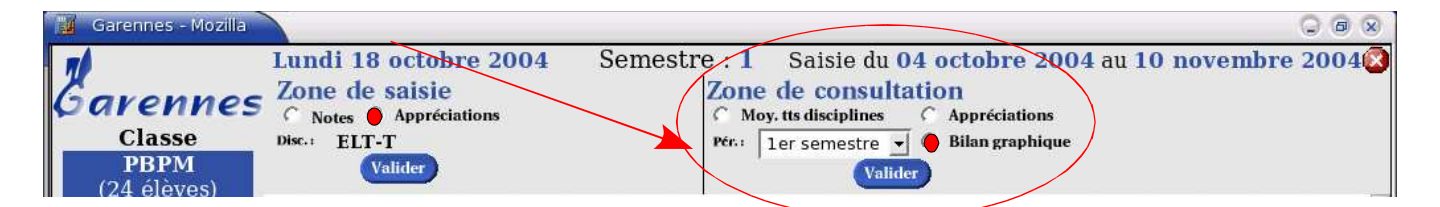

puis validez vous obtenez la page suivante :

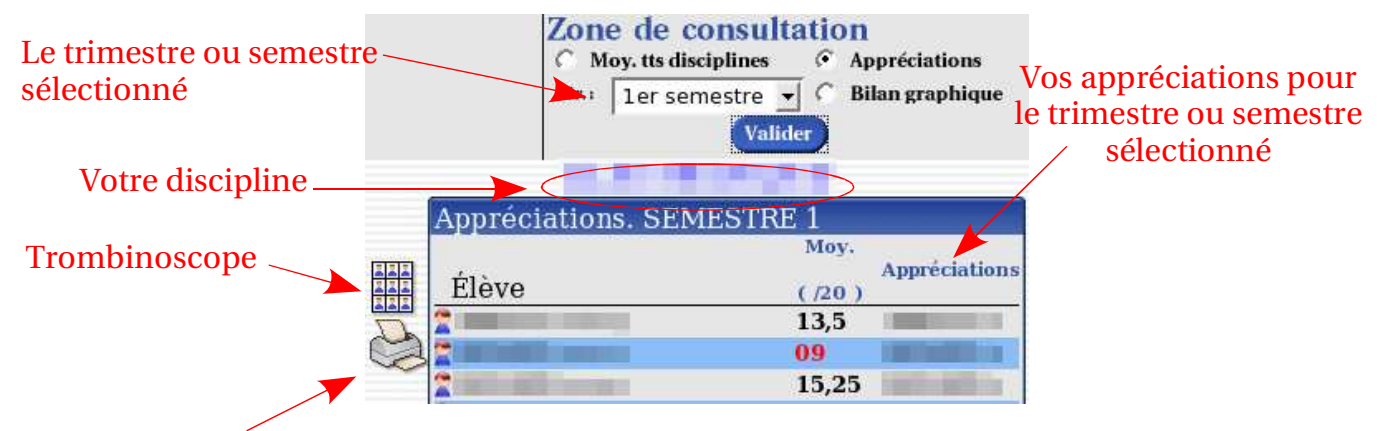

Pour imprimer les moyennes et les appréciations de votre discipline

Si dans la zone de consultation, vous sélectionnez «Moyennes toutes disciplines»

| 🧾 Garennes - Mozilla          |                                                                                               |                                                                                                    |
|-------------------------------|-----------------------------------------------------------------------------------------------|----------------------------------------------------------------------------------------------------|
| Classe<br>PBPM<br>(24 élèves) | Lundi 18 octobre 2004<br>Zone de saisie<br>C Notes O Appréciations<br>Disc.: ELT-T<br>Valider | Semestre : 1 Saiste du 04 octobre 2004 au 10 novembre 2004<br>Zone de consultation<br>Moy. tts disciplines C Appréciations<br>Pér.: ler semestre C Bilan graphique<br>Valider |

puis validez, vous obtenez les moyennes des élèves dans toutes les disciplines (voir ci-dessous).

## Pour actualiser le calcul des moyennes

|    | Movennes sur 20 SEMESTRE 1         |                       |       |           |       |       |       |       |      |          |
|----|------------------------------------|-----------------------|-------|-----------|-------|-------|-------|-------|------|----------|
|    | Élève                              | AGL1 ATART E-OGS ECJS | ELECT | ELT-T EPS | FRANC | HIGEO | HYGPS | MA-PH | PPCP | Moyennes |
| S  | TRANSPORT OF ADDRESS               |                       | 13,5  |           | 5     | 11,25 |       | 14,25 |      | 11       |
| D  | COLUMN TO ADDRESS                  |                       | 9     |           | 8     | 11,5  |       | 6,25  |      | 8,69     |
| 00 | COURSE STATE                       |                       | 15,25 |           | 6     | 13,25 |       | 10,25 |      | 11,19    |
|    | The local data with the local data |                       | 13 38 |           | 9 75  | 8     |       | 10    |      | 10.28    |

Pour imprimer les moyennes de tous les élèves dans toutes les disciplines

## VI)Visualiser le bilan graphique d'un élève.

Dans la zone de consultation, vous sélectionnez «Bilan graphique»

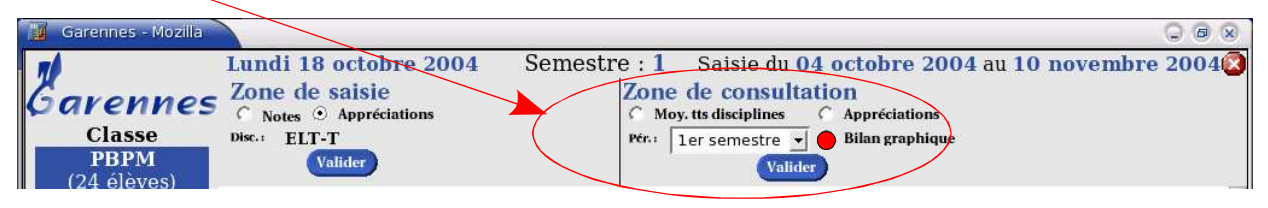

puis **validez**, pour obtenir la page ci-dessous.

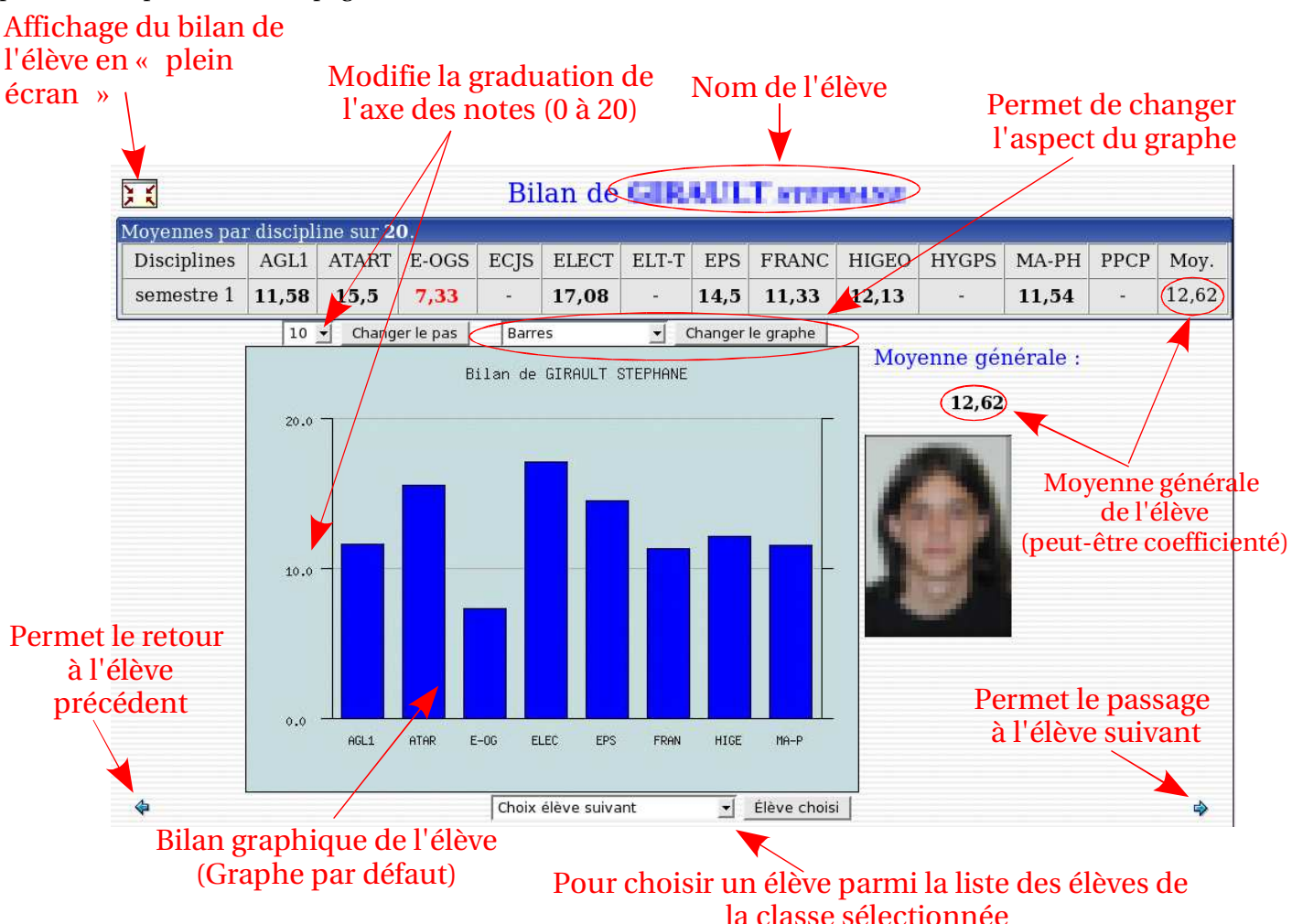

#### Types de graphe à votre disposition :

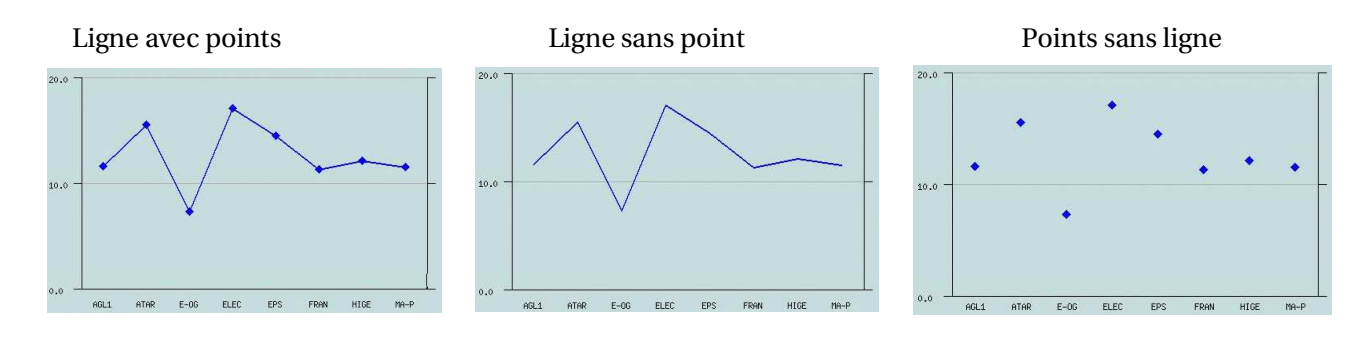